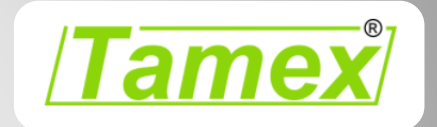

# VDO | DTCO Configuračná App – V1.0

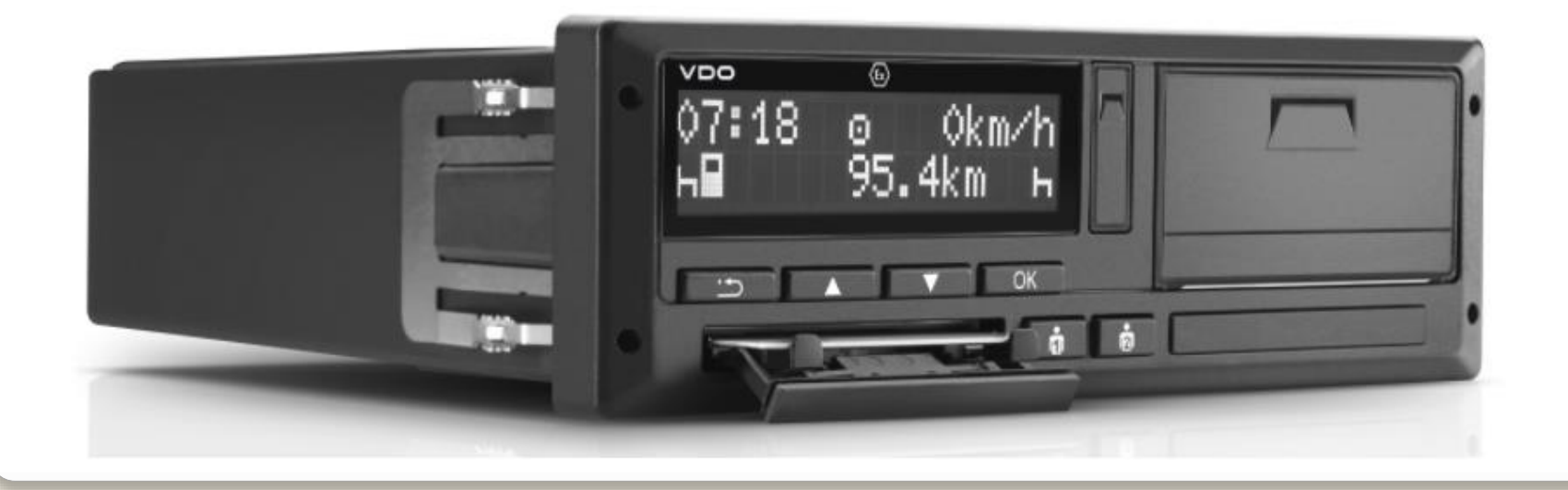

### **DTCO Configuration App**

 VDO |DTCO Configuration mobilná aplikácia je vytvorená pre manažérov flotily, ktorí môžu konfigurovať parametre
 DTCO Rel. 3.0 a viac, pri vloženej podnikovej karte.

DTCO Configuration App vytvára spojenie s DTCO pomocou Smartlink (Bluezooth spojenie) a umožňuje viaceré flotilové nastavenia po prihlásení sa podnikovou kartou (Log ON).

DTCO Configuration App podporujú:

- > Android verzia 5.0 až 7.0
- iOS verzia 8.0 až 10.3.2
- režim portrét pre Smartfóny
- režim na šírku pre tablety

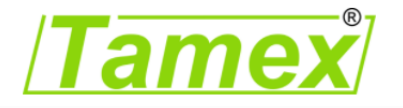

## **DTCO Configuration App** | Smartlink spojenie

### **DTCO Configuration App** inicializácia:

≻spúšťanie aplikácie

≻aplikácia vyhľadáva Smartlink

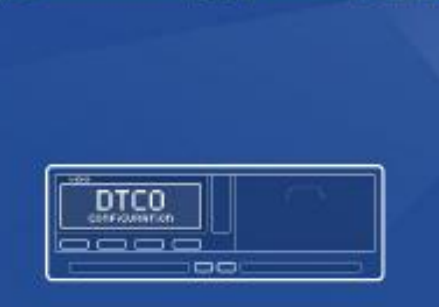

VDO | DTCO Configuration

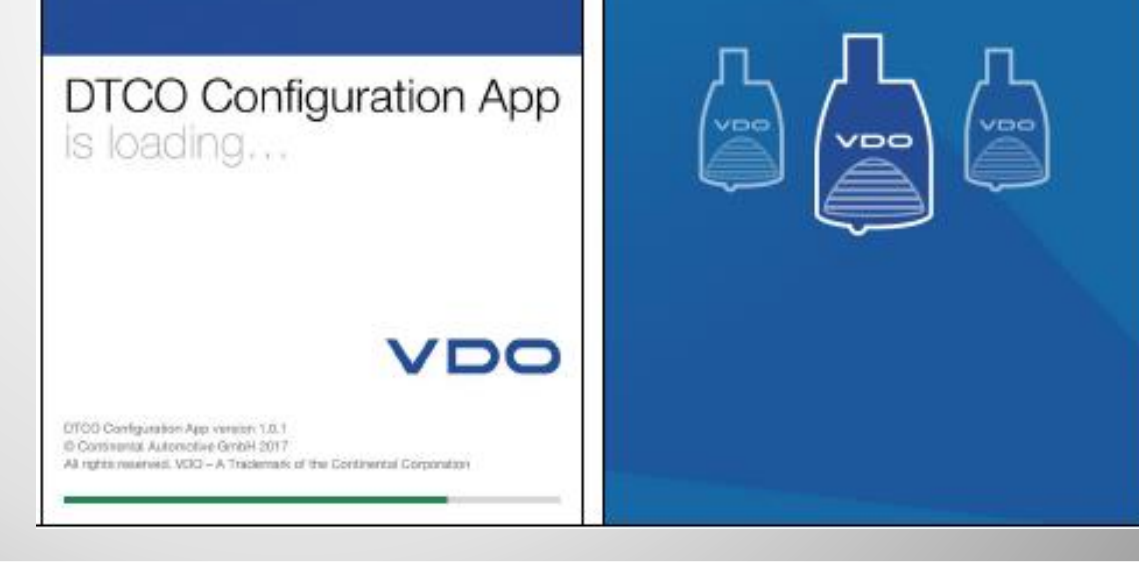

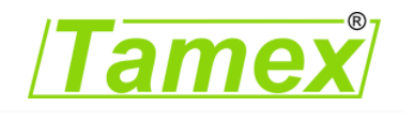

### **DTCO Configuration App** | Smartlink spojenie

### **DTCO Configuration App inicializácia:**

- > spárujte Smarlink pomocou PIN-kódu na Smartlinku
- > ukončenie spojenia pomocou tlačidla "disconnect "

PIN naposledy pripojenáho Smartlink -u je uložený

#### Postup iOS spojenia:

V systéme iOS musí byť pripojenie Bluetooth povolené. Smartlink pripojte najprv pomocou nastavení v iPhone. Následne môže byť Smartlink pripojený k aplikácii.

v zozname zariadení v aplikácii nájdete len tie Smartlink, ktoré boli predtým nastavené v iOS

#### Postup Android spojenia:

Bluetooth spojenie v Android systéme musí byť povolené a prvotné spojenie Smartlink musí byť nastavené v Android nastaveniach.

všetky Smartlink už raz pripojené sú zobrazené v spárovaných zariadeniach.

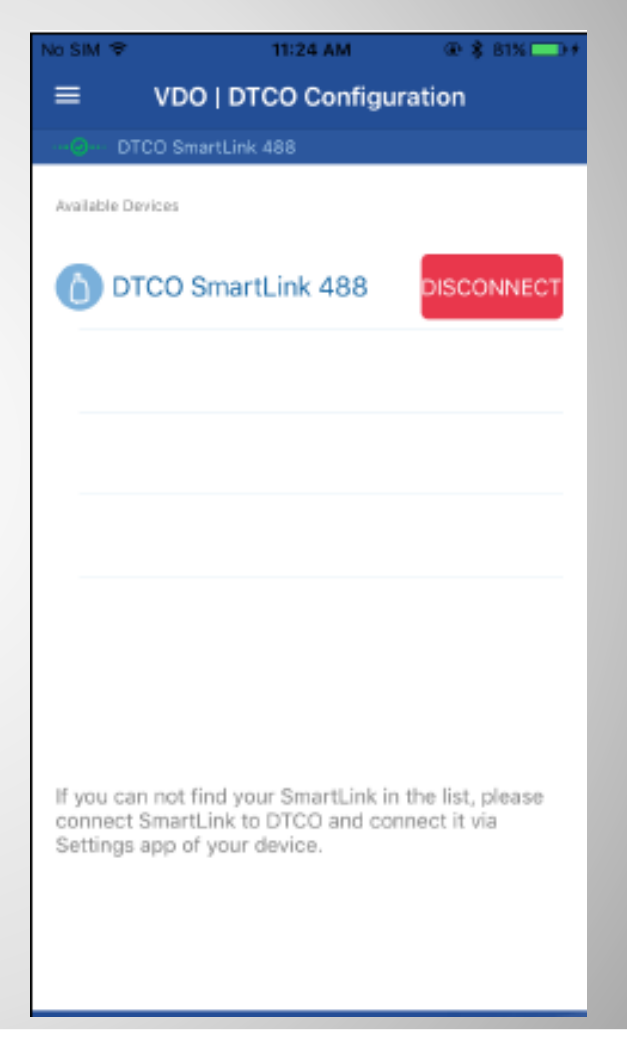

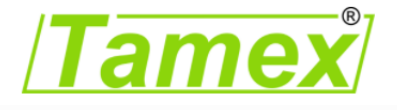

### **DTCO Configuration App** | Smartlink spojenie

### Konfiguračné parametre:

Konfigurácia funkcií: funkcie ako CAN Správy – pravidlá vedenie a odpočinok – predvolené aktivity pri zap. alebo vyp. zapaľovania – úpravy času – logo.

Upozornenia : priebežné upozornenia ako povolený čas vedenia – výstraha prekročenia rýchlosti – povinnosť stiahnutia dát – upozornenia na koniec platnosti karty

EČV : nastavenie krajiny registrácie a evidenčné číslo vozidla

Licencované funkcie : Pridanie zakúpenej licencie v DTCO a konfigurovanie ďalších povolených funkcií ako je rozhranie na vzdialené sťahovanie dát a zobrazenie VDO Counter na dipleji DTCO

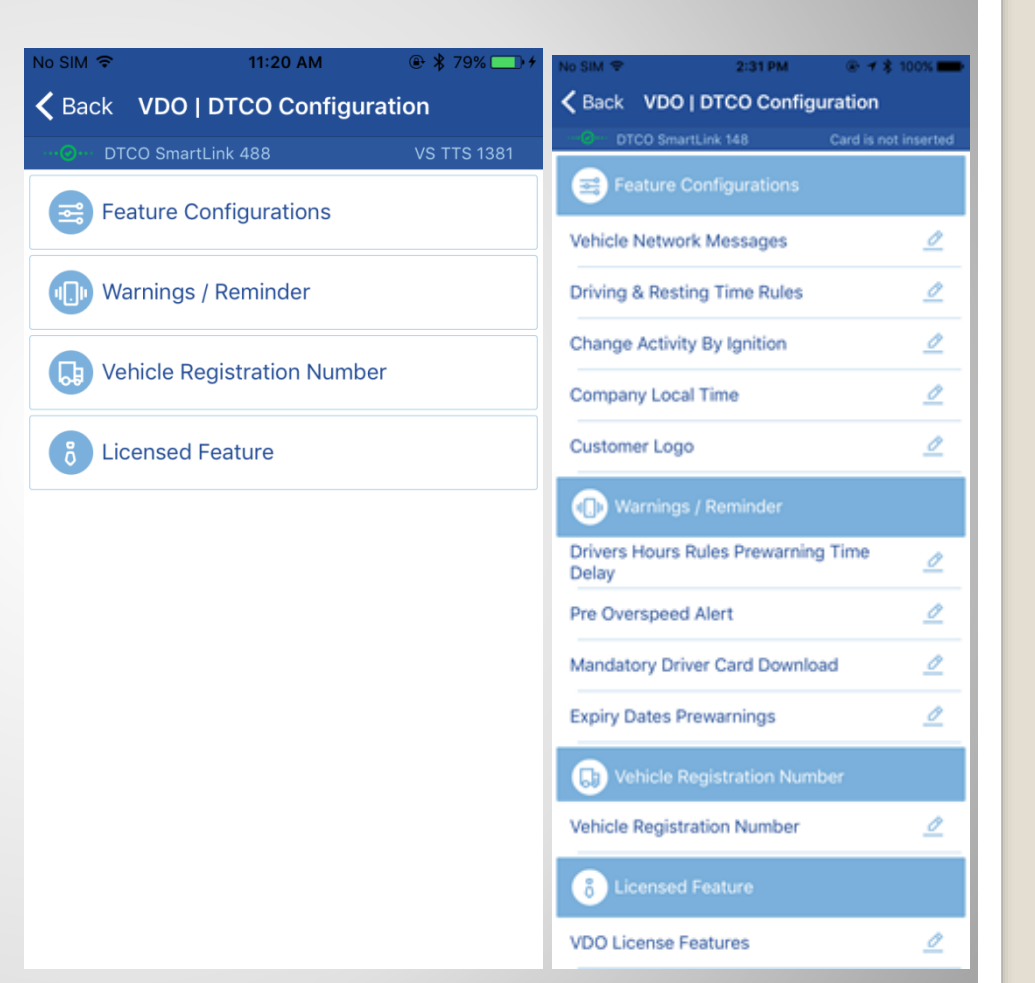

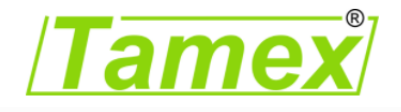

## Konfigurácia funkcií | Sieťová správa vozidla

### Konfigurácia CAN správy vozidla:

je možné vybrať 8 CAN parametrov z nižšie uvedenej ponuky:

- > spotreba paliva celkovo spotrebované palivo
- prístrojový panel aktuálny stav paliva
- riadiaca jednotka vozidla
- motohodiny
- FMS –štandard rozhranie
- teplota motora 1
- podmienky prostredia
- tlak vzduchu

- > FMS
- Tempomat/rýchlosť vozidla
- riadiaca jednotka 2
- zaťaženie vozidla
- servisné informácie nasledujúci servis
- ➢ PTO
- > Kombinácia zaťaženia vozidla
- > elektronický retardér 1

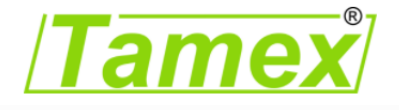

### 11:20 AM **K** Back Vehicle Network Messages DTCO SmartLink 488 **VS TTS 1381** Message 1 Electronic Engine Controller (0x00F004) Message 2 Electronic Engine Controller #2 (0x00F00... Message 3 Engine Temperature 1 (0x00FEEE) Message 4 FMS Tell Tale Status (0x00FD7D) Message 5 Electronic Engine Controller #2 (0x00F00... Message 6 Electronic Retarder Controller 1 (0x00F0... Message 7 Empty Message 8 SAVE CANCEL

### Konfigurácia funkcií čas vedenia a odpočinku

### Pravidlá vedenia a odpočinku pre konfiguráciu VDO Counter (ISOREplus Config) :

> zvoliť dostupnosť pre prerušenie vedenia: možnosť zapnuté / vypnuté .

Predvolené : zapnuté

Počítanie týždenného odpočinku : zapnuté / vypnuté. Ak je táto možnosť zapnutá, je povolené čerpanie skráteného týždenného odpočinku.

#### Predvolené: zapnuté

| No SIM 🗢                                                                                     | 11:21 AM                  | 🕀 ⊁ 80% 💷 + |
|----------------------------------------------------------------------------------------------|---------------------------|-------------|
| A Back Driving & Resting Time Rules                                                          |                           |             |
| DTCO Smai                                                                                    | rtLink 488                | VS TTS 1381 |
| Consider avail interrupion                                                                   | ability for driving       | $\bigcirc$  |
| This configuration should be switched off for vehicles used in Spain, France, UK and Belgium |                           |             |
| Calculation of periods                                                                       | the weekly rest           |             |
| This enables t<br>weekly rest pe                                                             | he compensation<br>eriod. | of reduced  |
|                                                                                              | SAVE                      |             |
|                                                                                              | CANCEL                    |             |

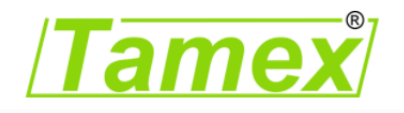

### Konfigurácia funkcií čas vedenia a odpočinku

### Zmena aktivity od zapaľovania:

- Slot vodiča nastavená aktivita (zapaľovanie ON)
- > Slot vodiča nastavená aktivita (zapaľovanie OFF)
- > Slot spolujazdec nastavená aktivita (zapaľovanie ON)
- Slot spolujazdec nastavená aktivita (zapaľovanie OFF)

Možné nastavenie :

Prestávka / odpočinok

Práca

#### pohotovosť

bez zmeny aktivity

Predvolené : zobrazenie po načítaní z DTCO

| No SIM ᅙ         | 11:21 AM                 | @ \$ 80%≁   |
|------------------|--------------------------|-------------|
| K Back Cha       | nge Activity By l        | gnition     |
| ···O··· DTCO Sn  | nartLink 488             | VS TTS 1381 |
| Driver Slot - T  | arget Activity (Ignition |             |
| Availability     |                          |             |
| Driver Slot - Ta | arget Activity (Ignition | n OFF)      |
| Availability     |                          |             |
| Co-Driver Slot   | - Target Activity (Ign   | iition ON)  |
| Availability     |                          |             |
| Co-Driver Slot   | - Target Activity (Ign   | ition OFF)  |
| Availability     |                          |             |
|                  |                          |             |
|                  |                          |             |
|                  |                          |             |
|                  |                          |             |
|                  |                          |             |
|                  |                          |             |
|                  |                          |             |
|                  |                          |             |
|                  | SAVE                     |             |
|                  | CANCE                    |             |
|                  |                          |             |

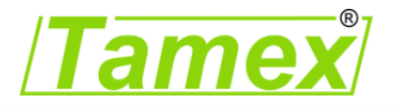

# Konfigurácia funkcií Miestny čas podniku

### Miestny čas podniku

Miestny čas podniku je povolené nastaviť v rozsahu -12 až +12 hodín.

- Miestny čas podniku : načítaný z DTCO
- Konfigurácia : možné prispôsobenie v 30 min. krokoch

| o SIM 🗢               | 11:2                  | 2 AM    | @ 券 80%≁    |
|-----------------------|-----------------------|---------|-------------|
| Back                  | Company               | Local T | ime         |
|                       | ) SmartLink 488       |         | VS TTS 1381 |
| Company L<br>06/19/20 | ocal Time<br>17 20:22 |         |             |
| -30                   | D MIN.                |         | +30 MIN.    |
|                       |                       |         |             |
|                       |                       |         |             |
|                       |                       |         |             |
|                       |                       |         |             |
|                       |                       |         |             |
|                       |                       |         |             |
|                       |                       |         |             |
|                       |                       |         |             |
|                       |                       |         |             |
|                       | SA                    | VE      |             |
|                       | CAN                   | ICEL    |             |
|                       |                       |         |             |

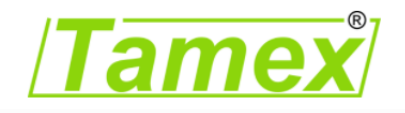

# Konfigurácia funkcií | Logo podniku

### Logo podniku

Logo podniku je možné konfigurovať výberom obrázkov zo smarfónu.

- > Rozlíšenie obrázka 384x344 alebo menšie
- > ukážka tlače po nahratí loga do DTCO
- > povolená prípona obrázka .BMP

| No SIM 🗢                                 | 2:34 PM                        | 🕒 🖇 100% 💶 🖗               |
|------------------------------------------|--------------------------------|----------------------------|
| 🗸 Back                                   | Customer Lo                    | ogo                        |
| ····②···· DTCO Sm                        | artLink 148                    | Card is not inserted       |
|                                          | VDO                            |                            |
| SELECT L                                 | OGO UPI                        | LOAD TO DTCO               |
| Please selec<br>image file) w<br>smaller | t monochrome<br>ith dimensions | bitmap (.BMP<br>384x344 or |
|                                          |                                |                            |
|                                          |                                |                            |
|                                          | PRINT                          |                            |
|                                          | CANCEL                         |                            |

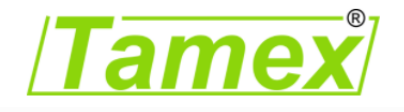

# Upozornenia Upozornenie času vedenia

### Upozornenie na uplynutie času vedenia

- > Rozsah : 15 až 60 minút
- prednastavená hodnota : 15 minút

| No SIM 🗢      | 11:22 AM           | @ 券 80% 💶 ≁ |
|---------------|--------------------|-------------|
| <b>〈</b> Back | Driving Time Prewa | arnings     |
|               | CO SmartLink 488   | VS TTS 1381 |

Prewarning time before a Driving Time Limit is reached (in mins)

#### 15

Hint: Assume the maximum daily driving time for a day is 9 hours. If the prewarning time is considered 15 minutes, the Driver will be warned after he has been driving for 8 hours and 45 minutes in one day.

SAVE

CANCEL

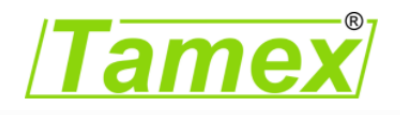

## Upozornenia | Prekročenie rýchlosti

### Upozornenie na prekročenie rýchlosti

> Rozsah : 0 až 60 sekúnd

Prednastavená hodnota : 0 sek (vypnuté). 0 sek. znamená hlásenie upozornenia prekročenia rýchlosti sa nezobrazí (ešte pred zaznamenaním do pamäte)

| No SIM 훅 | 11:22 AM           | 🕀 🔻 80% 🗔 🗲 |
|----------|--------------------|-------------|
| 🗸 Back   | Driving Time Prewa | arnings     |
|          | CO SmartLink 488   | VS TTS 1381 |
|          |                    |             |

Prewarning time before a Driving Time Limit is reached (in mins)

#### 15

Hint: Assume the maximum daily driving time for a day is 9 hours. If the prewarning time is considered 15 minutes, the Driver will be warned after he has been driving for 8 hours and 45 minutes in one day.

SAVE

CANCEL

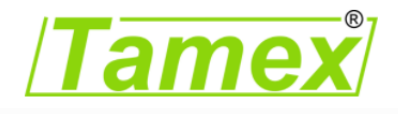

# **Upozornenia** Interval stiahnutia karty

#### Upozornenie intervalu stiahnutia karty zadanie

počtu kalendárnych dní ostávajúcich do stiahnutia dát z karty vodiča

- > Rozsah : 0 až 249 dní
- Prednastavená hodnota : 7 dní

Poznámka:

Nastavenie 0 dní znamená, že DTCO bude upozorňovať na potrebu stiahnutia dát až v deň ďalšieho povinného stiahnutia dát

Táto funkcia bude spoľahlivo pracovať len s VDO sťahovacím nástrojom - **nutnosť zápisu dátumu sťahovania na kartu vodiča.** 

#### Čas medzi dvomi povinnými stiahnutiami karty

definuje počet kalendárnych dní, po poslednom stiahnutí dát z karty vodiča.
> zapnuté / vypnuté : funkcia je v predvolenom nastavení vypnutá , t.j. nie sú žiadne upozornenia.

Zapnuté nastavenie : 1 až 249 dní

> Vypnuté nastavenie : 250. toto sa nastaví automaticky po vypnutí.

 > Prednastavená hodnota: 28 dní (načítaná z DTCO)

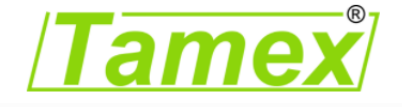

| Io SIM ᅙ                      | 11:22 AM                    | @ \$ 80% □  |
|-------------------------------|-----------------------------|-------------|
| <b>&lt;</b> Back Mand         | datory Driver Car           | d Download  |
| ··· OTCO Sm                   | nartLink 488                | VS TTS 1381 |
| Prewarning Tin                | ne for Card Downloa         | d (in days) |
| 80                            |                             |             |
| Enable Card                   | Download Warnii             | ngs         |
| Time Between<br>Downloads (in | Two Mandatory Driv<br>days) | er Card     |
| 0                             |                             |             |
|                               |                             |             |
|                               |                             |             |
|                               |                             |             |
|                               |                             |             |
|                               |                             |             |
|                               |                             |             |
|                               |                             |             |
|                               |                             |             |
|                               |                             |             |
|                               |                             |             |
|                               |                             |             |
|                               |                             |             |
|                               | SAVE                        |             |
|                               | SAVE                        |             |

### Upozornenia | Upozornenie na neplatnosť karty

#### Upozornenie na nepaltnosť karty

> Upozornenie na neplatnosť karty vodiča: počet dní pred vypršaním platnosti karty

> Upozornenie na neplatnosť karty podniku: počet dní pred vypršaním platnosti karty

> Upozornenie na pravidelnú prehliadku: počet dní pred skončením platnosti overenia tachografu

Rozsah : 0 až 92 dní

Prednastavená hodnota : 28 dní

| 11:22 AM       | @ 券 80%≁                                                                                             |
|----------------|----------------------------------------------------------------------------------------------------|
| ates Prewarni  | ings                                                                                                 |
| 488            | VS TTS 1381                                                                                          |
| Warning        | $\bigcirc$                                                                                           |
| У              |                                                                                                    |
|                |                                                                                                    |
| piry Warning   | $\bigcirc$                                                                                           |
| У              |                                                                                                    |
|                |                                                                                                    |
| n Warning      | $\bigcirc$                                                                                           |
| dic Inspection | is Required                                                                                          |
|                |                                                                                                    |
|                |                                                                                                    |
|                |                                                                                                    |
|                |                                                                                                    |
|                |                                                                                                    |
|                |                                                                                                    |
| SAVE           |                                                                                                    |
| CANCEL         |                                                                                                    |
|                | 11:22 AM<br>ates Prewarni<br>488<br>Warning<br>y<br>piry Warning<br>dic Inspection<br>dic Inspection |

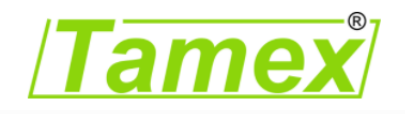

# **EČV | Zadanie EČV a krajiny registrácie**

### Zobrazujú sa všetky krajiny, ktorých sa týka EU nariadenie.

Členské štáty sa zobrazujú chronologicky podľa:

- zástavy
- Kód krajiny
- Názov krajiny

**Predvolená hodnota**: ponuka na základe vloženej karty podniku

### Registračné číslo vozidla zadanie / zmena

 EČV maximálne 15 znakov
 zadanie členského štátu je predpokladom pre zadanie EČV

Pozn.: EČV je možné zadať iba pri prvom vložení podnikovej karty do DTCO. Ak užívateľ chce zmeniť už zadané EČV zobrazí sa hlásenie "EČV nie je možné zmeniť" Kontaktujte Autorizovanú dielňu.

#### Predpoklad.

 EČV je možné zadať cez predné rozhranie iba ak je záznam v jednotke (1 – aktivácia, 2,3 –inštalácia)
 v jednotke vozidla parameter EČV je prázdny – nezadaný
 krajina registrácie nezadaná - prázdna

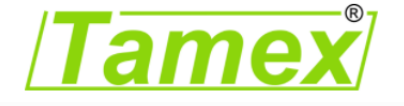

| No SIM 🗢                                  | 11:23 AM    | @ ∦ 80%≁    |  |
|-------------------------------------------|-------------|-------------|--|
| <b>〈</b> Back Vehicle Registration Number |             |             |  |
| ····@···· DTCO Smar                       | tLink 488   | VS TTS 1381 |  |
| Registering Me                            | ember State |             |  |
| A Austria                                 |             | 0           |  |
| AL Albani                                 | а           | 0           |  |
| AND And                                   | orra        | 0           |  |
| ARM Arm                                   | enia        | 0           |  |
| 🚾 AZ Azerb                                | aijan       | 0           |  |
|                                           |             |             |  |

Vehicle Registration Number

#### VS TTS 1381

#### Hint:

- Only initial VRN can be entered using company card

-Calibration records prerequisites must be fullfilled In case you are not able to update the VRN, please contact your "workshop".

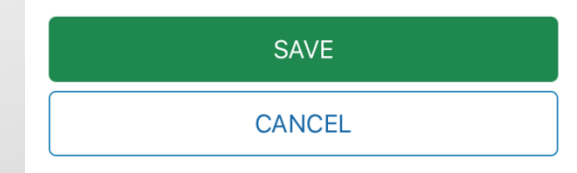

# Licencie | VDO licencia

**VDO licencia:** manažér flotily- podnik zakúpi licenciu cez webshop a povolí v DTCO príslušnú funkciu.

Poznámka: kontaktujte lokálneho distribútora VDO.

| No SIM 훅                        | 2:32 PM                                        | ④ ◀ \$ 100% ■                      |
|---------------------------------|------------------------------------------------|------------------------------------|
| 🗲 Back                          | VDO License Fe                                 | atures                             |
| ···· OTC                        | O SmartLink 148                                | Card is not inserted               |
| License Co                      | ode                                            |                                    |
| Enter VI                        | DO license                                     |                                    |
| Please vi<br>the local<br>Codes | sit the <b>www.fleet.v</b><br>Workshops and bu | do.com to access<br>ay the Licence |
| Show VD                         | O Counter in DTC                               | D Display                          |
| Enable F                        | ront Remote Down                               | load                               |
|                                 |                                                |                                    |
|                                 |                                                |                                    |
|                                 |                                                |                                    |
|                                 |                                                |                                    |
|                                 |                                                |                                    |
|                                 | SAVE                                           |                                    |
|                                 | CANCEL                                         |                                    |

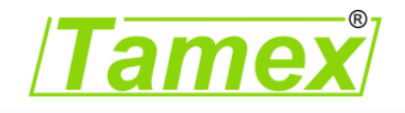

# Licencie | Dostupné licencie

**Vzdialené stiahovanie cez predné rozhranie:** predné rozhranie pre vzdialené sťahovanie je dostupné až po zadaní platného licenčného kódu do DTCO.

**VDO Couter na displeji DTCO :** informácie VDO Couter sú zobrazované na displeji z pamäti DTCO po zadaní platnej licencie.

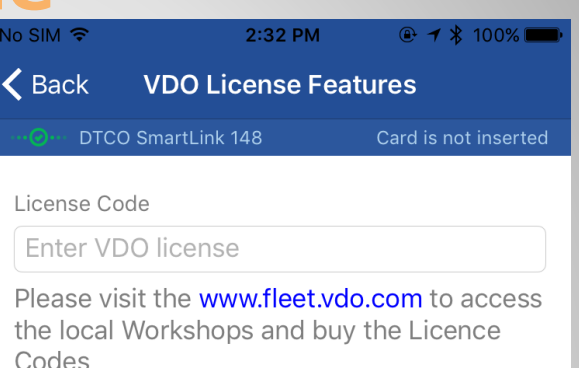

Show VDO Counter in DTCO Display

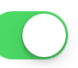

Enable Front Remote Download

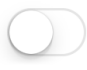

SAVE

CANCEL

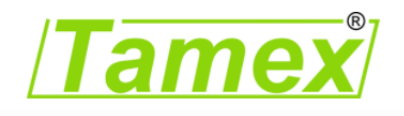

# Nastavenia | Bočný panel ponuky

**Nastavenia :** Bočný panel ponuky sa zobrazí po kliknutí na ikonu v pravom hornom rohu obrazovky.

Informácie zobrazené v ponuke : ➤ Smartlink meno a pripojenie –dátum, čas

- EČV vozidla
- > DTCO typové číslo a verzia
- > záložka zariadenia : zoznam ostatných Smartlink dostupných zariadení
- > Nastavenie jazyka : prepnutie jazyka aplikácie
- História pripojení: posledných 10 EČV a DTCO s ktorými bolo nadviazané spojenie
- Licenčná dohoda : presmerovanie na webstránku pomocou URL, s licenčnými podmienkami
- > Exit: ukončenie aplikácie

| No SIM 🗢                              | 11:19 AM              | @ ¥ 79% ≁             |
|---------------------------------------|-----------------------|-----------------------|
| Continental                           |                       | ≡                     |
| DTCO SmartLink 48<br>20.06.2017 11:19 | <sup>38</sup> Д       |                       |
| VRN<br>VS TTS 1381                    | <b>V</b> ₽            | Available De          |
| DTCO Number<br>1381.1550303002        | DTCO Ve<br><b>3.0</b> | rsion                 |
| List of devices                       |                       |                       |
| Language Settings                     |                       |                       |
| History of connection                 | ons                   | _                     |
| License Agreement                     |                       | lf you car            |
| Application version: 1.0.1            |                       | connect s<br>Settings |
| SmartLink Firmware versi              | ion: 1.3.1            |                       |

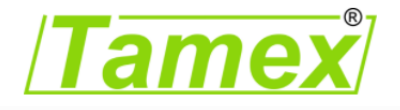

## Nastavenia | História pripojenia

**Nastavenia :** Bočný panel ponuky sa zobrazí po kliknutí na ikonu v pravom hornom rohu obrazovky.

História pripojení: posledných 10 EČV a DTCO s ktorými bolo nadviazané spojenie

História je usporiadaná na základe času.

| No SIM 🗢                        | 11:33 AM        |                             |
|---------------------------------|-----------------|-----------------------------|
| ≡ His                           | tory of Conn    | ections                     |
| ····@···· Smartlink is          | s not connected |                             |
|                                 |                 |                             |
| VS TTS 1381<br>20.06.2017 11:24 |                 | DTCO 3.0<br>1381.1550303002 |
| VS TTS 1381<br>20.06.2017 11:24 |                 | DTCO 3.0<br>1381.1550303002 |
| VS TTS 1381<br>20.06.2017 11:19 |                 | DTCO 3.0                    |
|                                 |                 |                             |
|                                 |                 |                             |
|                                 |                 |                             |
|                                 |                 |                             |
|                                 |                 |                             |
|                                 |                 |                             |
|                                 |                 |                             |

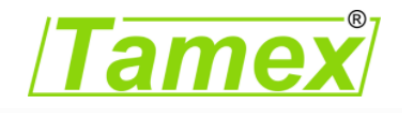